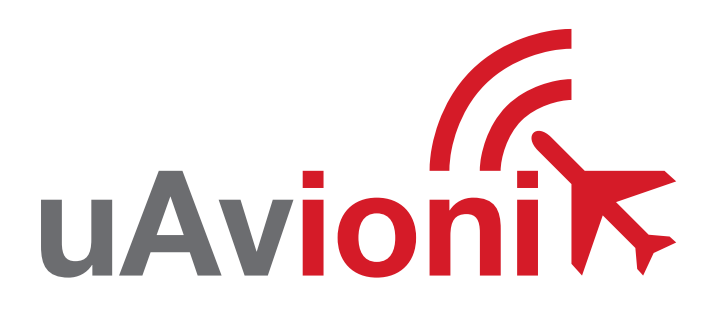

## FYNAV

**UAVIONIX FYXNAV** QUICK START GUIDE

## **Quick Start Guide**

The uAvionix FYXNav provides a high integrity position source. FYXNav can be programmed with a static ICAO and call sign using the Ping App.

- 1. Install
- 2. Connect
- 3. Join
- 4. Configure ping2020/ping1090
- **5.** Configure ping200S
- 6. Commit

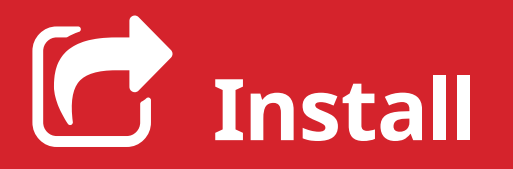

Install the uAvionix Ping App from either the Apple App Store or Google Play. Search for **uAvionix Ping installer** or use the QR codes below.

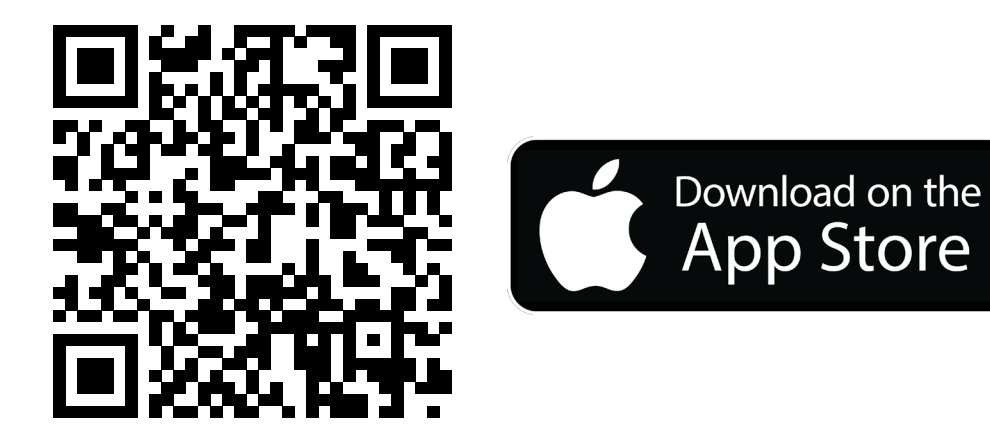

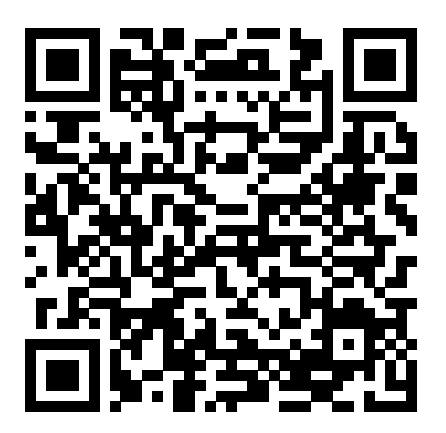

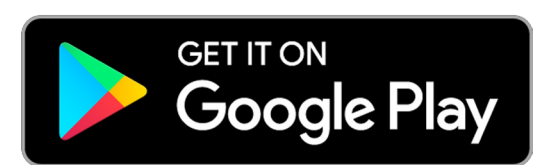

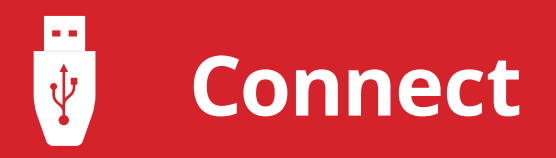

Connect the **ping programmer** to **FYXnav** using the provided **JST ZHR-5 cable**.

Connect **ping programmer** to a power source using a **Micro-USB cable**.

![](_page_3_Picture_3.jpeg)

Join your mobile device to the wireless network named **Ping-XXXX**, where XXXX is a random string i.e. Ping-6AFB.

The WPA passphrase is **uavionix**.

ping2020/ping1090 proceed to step 3.

ping200S proceed to step 4.

![](_page_4_Picture_0.jpeg)

**Ping2020/Ping1090** launch the **uAvionix Ping** application and complete the fields as required for your device/aircraft.

**Selected Device Type:** Choose the device FYXNav will be connected to.

**Control:** This setting controls device transmit functions. The selections available will depend on the device type selected.

Transceiver selections include:

**TX enabled:** Transmit ADS-B message at one second intervals, receive is also enabled.

**Receive:** Receive only, transmit disabled.

**Standby:** ADS-B in/out disabled.

**ICAO:** Enter your ICAO Number in Hexadecimal format. If your identifier is in octal (eight digits) format you must convert it prior to entry.

**Call Sign:** Enter the tail number of the aircraft. (A-Z 0-9)

**Emitter:** This should be set to your aircraft type. UAV is the selection for unmanned vehicles.

**V**<sub>so</sub>: Enter airspeed in knots that the aircraft typically flies at after takeoff. Default value (1)

**Aircraft Length:** Select the length value in meters that matches your aircraft.

**Aircraft Width:** Select the width value in meters that matches your aircraft.

**GPS Antenna Offsets:** Choose the lateral and longitudinal offset in meters from GPS to the nose of your aircraft.

![](_page_4_Figure_15.jpeg)

5

![](_page_5_Picture_0.jpeg)

**Ping200s** launch the **uAvionix Ping** application and complete the fields as required for your device/aircraft.

Selected Device Type: Choose ping200s.

**Control:** Select transmit a transmit type.

**Standby:** Transponder will not respond to interrogation.

**Mode A:** Replies to interrogation with 4 digit squawk code.

**Mode C:** Replies to interrogation with altitude information.

**Mode S:** Provides multiple information formats to a selective interrogation.

**1090ES:** ADS-B transmit enabled.

Combinations of the reply types are also available.

**ICAO:** Enter your ICAO Number in Hexadecimal format. If your identifier is in octal (eight digits) format you must convert it prior to entry.

**Call Sign:** Enter the tail number of the aircraft. (A-Z 0-9)

**Emitter:** This should be set to your aircraft type. UAV is the selection for unmanned vehicles.

**VFR Code:** Enter the default VFR code for your country. The United States code is 1200.

Maximum aircraft speed: Select your aircraft maximum speed.

**ADS-B In Capability:** Select aircraft ADS-B receive capability.

**Aircraft Length:** Select the length value in meters that matches your aircraft.

![](_page_5_Picture_17.jpeg)

![](_page_6_Picture_0.jpeg)

After completing all data fields tap the **Update** button.

You should receive the **Device Configured** message, tap **OK**.

![](_page_6_Picture_3.jpeg)

Tap Monitor.

**Verify** all fields are correct for your aircraft.

The monitor fields will only populate when FYXNav has a GPS fix. A GPS fix is indicated by a flashing red LED.

A fix is not necessary for programming but is required to monitor the current configuration.

**Disconnect** power from **ping programmer**.

**Disconnect FYXnav** from ping programmer.

| <b>DING</b><br>CONNECTED TO DEVICE |                       |                         |
|------------------------------------|-----------------------|-------------------------|
| Configu                            | Configuration Monitor |                         |
| Add                                | Iress                 | A00000                  |
| Cal                                | lsign                 | AVI001                  |
| Emitter Category                   |                       | Unmanned Aerial Vehicle |
|                                    |                       |                         |
| Lati                               | tude                  | 48° 5' 29.76"           |
| Longi                              | tude                  | -114° 6' 17.27"         |
| Altitude, Pres                     | sure                  | 3075                    |
| Altitude, GPS                      |                       | 3150                    |
|                                    |                       |                         |
|                                    | NIC                   | 11                      |
| N                                  | IACp                  | 11                      |
|                                    |                       |                         |
| Emerg                              | ency                  | None                    |
|                                    |                       |                         |

![](_page_7_Picture_0.jpeg)

![](_page_7_Picture_1.jpeg)

Mount FYXNav using the provided double-sided adhesive.

Remove both top and bottom backing from provided double sided tape. Adhere double sided tape to the underside of FYXnav in the correct orientation so 5-pin connector is not blocked by the adhesive.

![](_page_7_Picture_4.jpeg)

**Connect** one end of provided **JST ZHR-5 cable** to **FYXnav**. Route cable through channel in adhesive. **Mount FYXnav** to a clean, smooth surface. The Ping logo on the top of the FYXnav should have an unobstructed view of the sky.